## การสมัครบัญชีใหม่ (New Account) เพื่อเข้าใช้งานระบบ DDC Academy สำหรับบุคคลภายนอกกรมควบคุมโรค

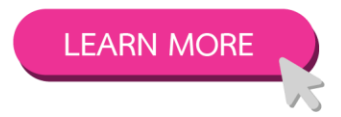

## Step 1 : ขั้นตอนการสมัครบัญชีใหม่ (New Account)

พิมพ์ URL ที่ Address bar (ไม่ต้องมี www) 🗲 academy.ddc.moph.go.th จากนั้นเลือกคำสั่ง Log in

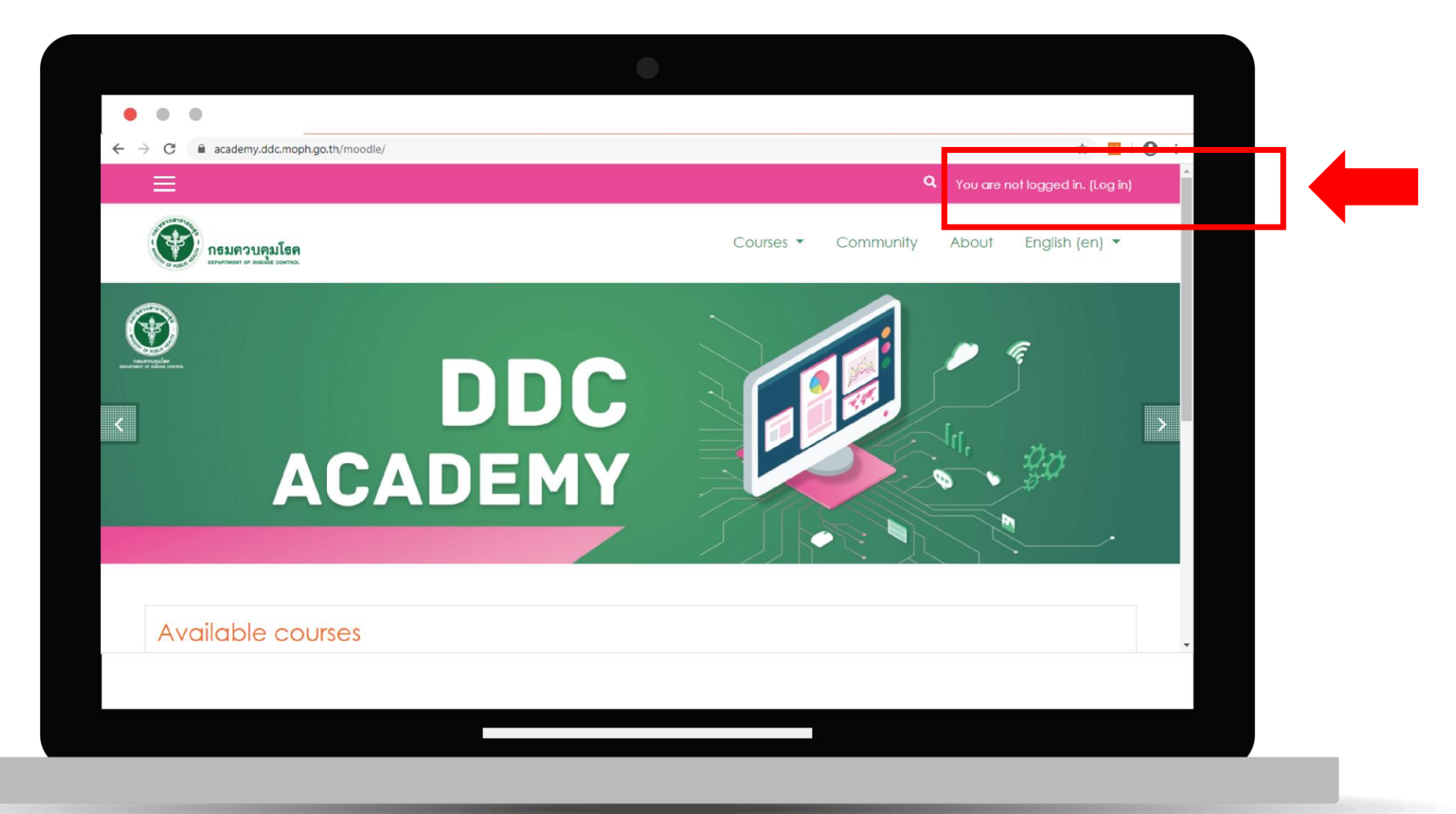

# Step 2 : ขั้นตอนการสมัครบัญชีใหม่ (New Account)

้เลือกคำสั่ง "สมัครเป็นสมาชิก (Create new account)" \*สามารถเลือกให้ Web แสดงผลได้ทั้งไทยและอังกฤษ

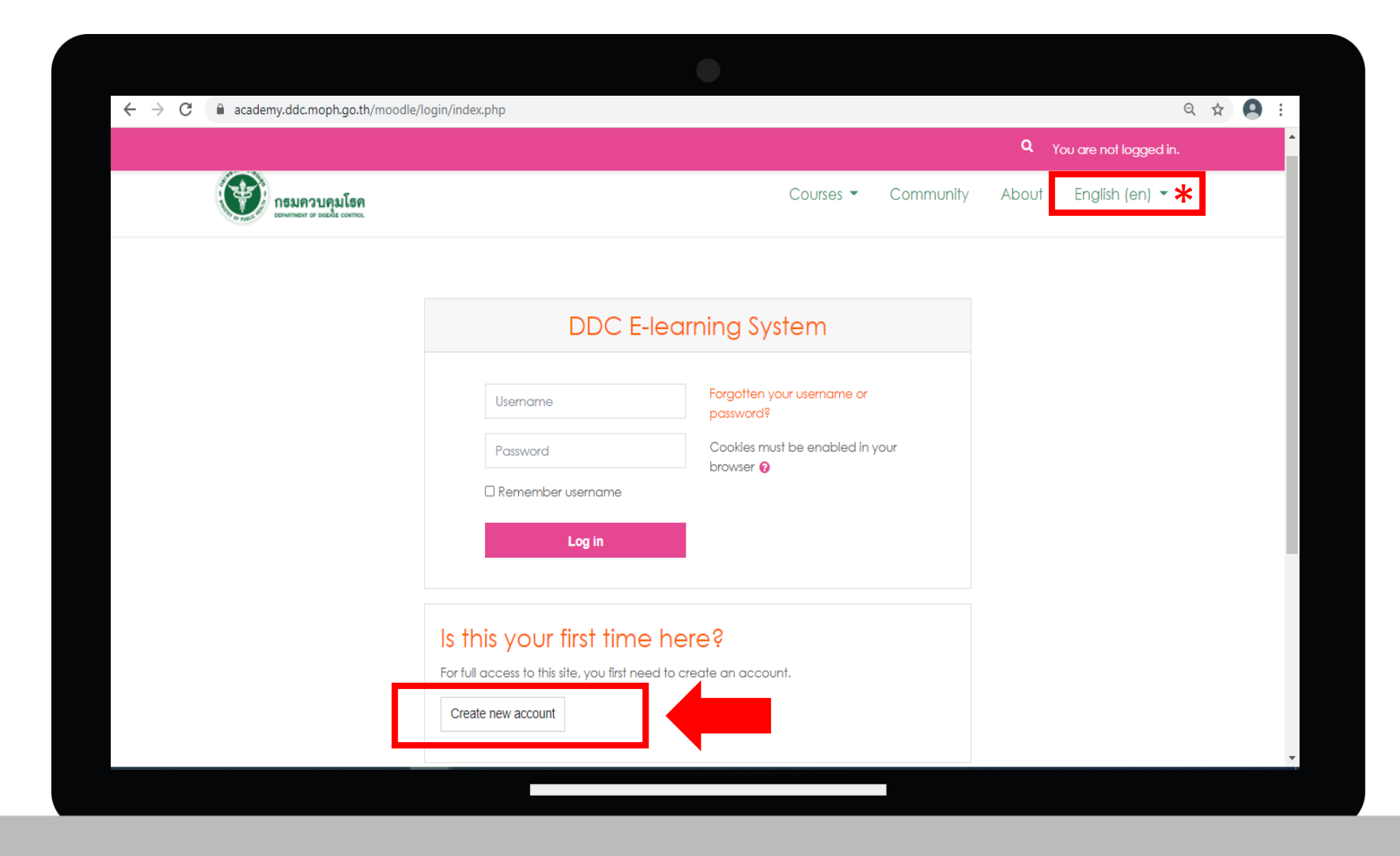

#### Step 3 : ขั้นตอนการสมัครบัญชีใหม่ (New Account) กรอกข้อมูลสำคัญที่ขึ้นเครื่องหมาย ! ให้ครบถ้วน จากนั้นกด "สร้าง account ใหม่ (Create my new account)"

| ← → C  academy.ddc.moph.go.th/moodle/ | ain/sianup.ohp?                                         | การตั้งชื่อ Username <u>โปรดหลีกเลี่ยง</u><br>การใช้เครื่องหมาย จุด (.) ดอกจัน (*) และทับ (/)                                |
|---------------------------------------|---------------------------------------------------------|----------------------------------------------------------------------------------------------------|
| €                                     | ٩                                                       | You are not logged in. (Log in)                                                                                              |
|                                       | Choose your username and password Username Password     | First name และ Surname<br><u>ให้สะกดด้วยภาษาอังกฤษ</u> และไม่ต้องระบุคำนำหน้า                                                |
| -                                     | More details  Email address  Email (again)              | -Institution/organization<br>ระบุชื่อองค์กร/หน่วยงานที่สังกัด<br>เช่น โรงพยาบาล <b>a,</b> มหาวิทยาลัย <b>b,</b> กรมC, บริษัท |
|                                       | Surname • City/town                                     | <ul> <li>Thai name ระบุชื่อ-นามสกุล ภาษาไทย</li> <li>เช่น นายปุลวัฒน์ พุ่มเรือง</li> </ul>                                   |
|                                       | Country Select a country ¢ Create my new account Cancel | <ul> <li>Title ระบุตำแหน่งงานหรืออาชีพ</li> <li>เช่น นักวิเคราะห์นโยบายและแผน, นักศึกษา</li> </ul>                           |

# Step 4 : ขั้นตอนการสมัครบัญชีใหม่ (New Account)

ระบบจะส่ง mail ถึงท่าน ตาม e-mail ที่ได้กรอกไว้ตอนสมัครบัญชี เพื่อให้ท่านกดยืนยันผ่าน Link

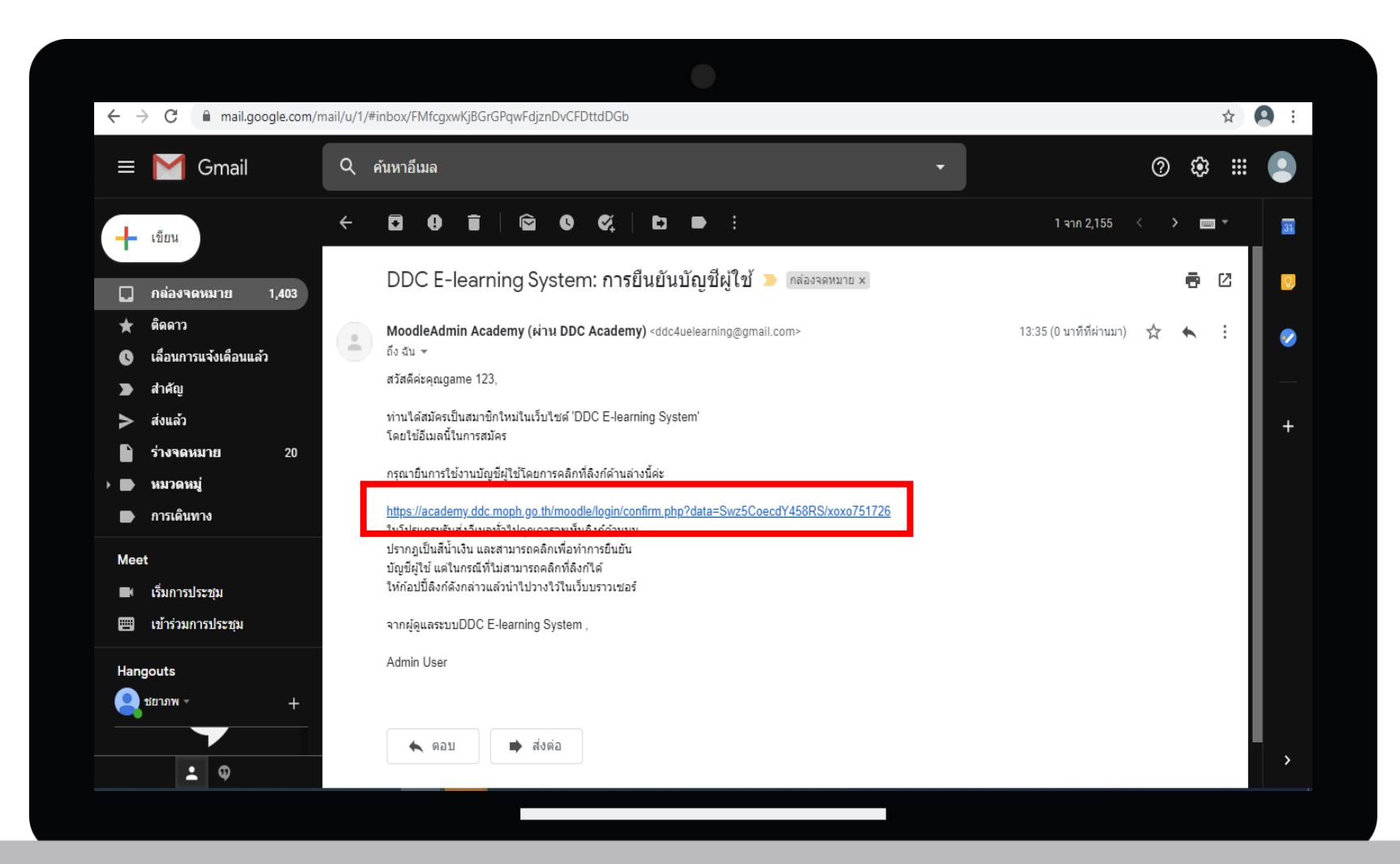

#### Step 5 : ขั้นตอนการสมัครบัญชีใหม่ (New Account) เมื่อคลิกแล้วบัญชีผู้ใช้ของคุณจะได้รับการยืนยัน สามารถล็อกอินเข้าสู่ระบบได้ทันที

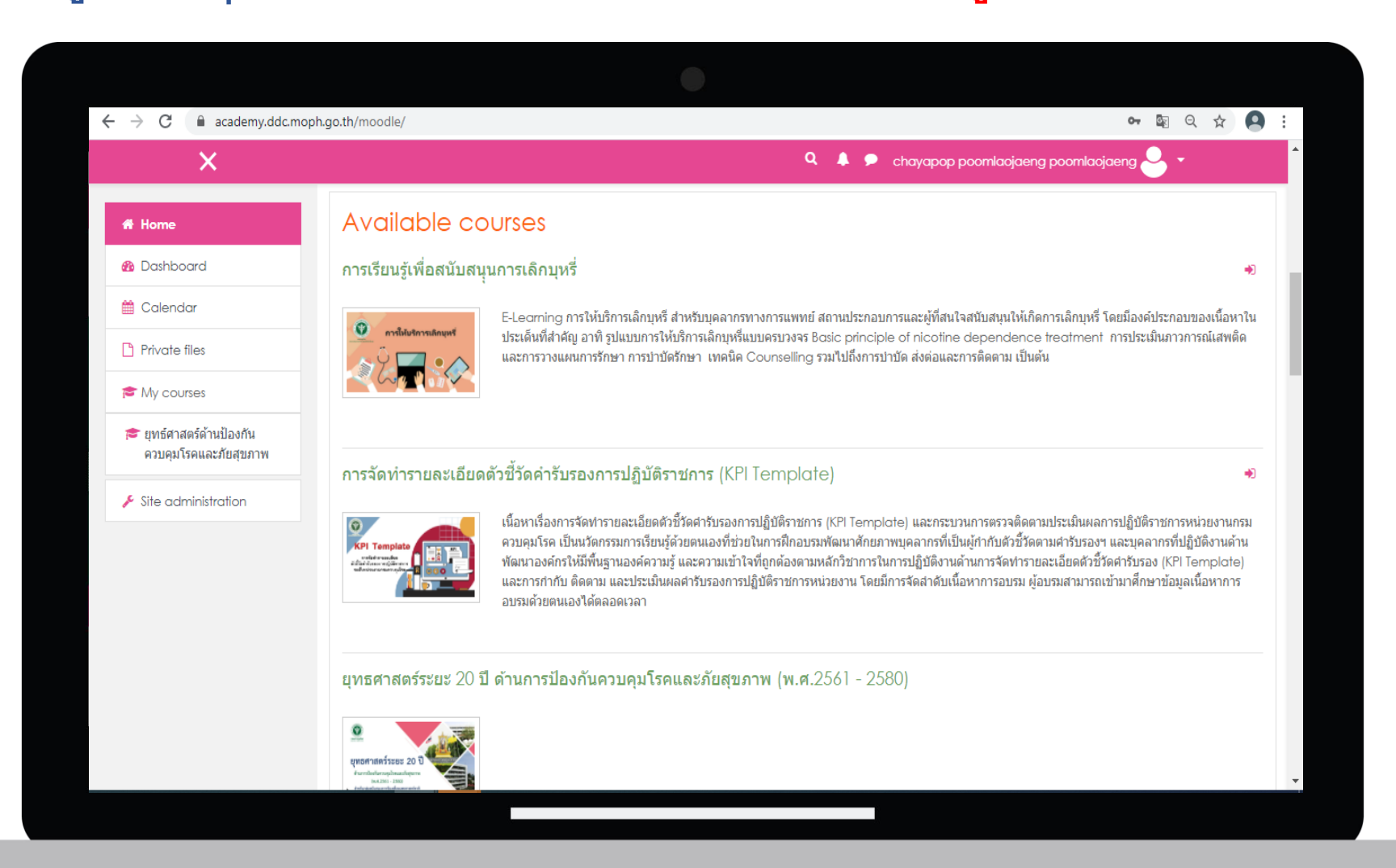

### การเพิ่มเติมแก้ไขประวัติส่วนตัว (Profile)

คลิ๊ก Icon รูปคน ด้านขวาบน > เลือก Profile > เลือก Edit Profile > ทำการแก้ไขข้อมูล > เลือก Update profile

|                                                   | Institution    | โรงพยาบาลรามาธิบดี(คณะแท |
|---------------------------------------------------|----------------|--------------------------|
| A Home                                            |                |                          |
| 🌇 Dashboard                                       | Department     | ภาคริชาศัลยศาสตร์        |
| 🛗 Calendar                                        | Phone          |                          |
| Private files                                     | Mabile phone   |                          |
| 🞓 My courses                                      | ly courses     |                          |
| 🞓 ยุทธ์ศาสตร์ด้านป้องกัน<br>ดวบคุมโรคและภัยสุขภาพ | Address        |                          |
| Site administration                               | ▼ Other fields |                          |
|                                                   | Division       |                          |
|                                                   | Section        |                          |
|                                                   | Thai Name      | นางอัจฉรา เศรษฐจินดาเลิศ |
|                                                   | Title          | นายแพทย์                 |
|                                                   |                | Update profile Cancel    |
| <u>-</u> <u>-</u> _                               |                |                          |

### การสมัครเข้าเรียนรายวิชาในระบบ DDC Academy

เลือกรายวิชาที่ต้องการเข้าไปเรียน จากนั้น <u>"กดสมัครเรียน (Enroll me)"</u> เพื่อเข้าศึกษาและทำกิจกรรมในรายวิชา

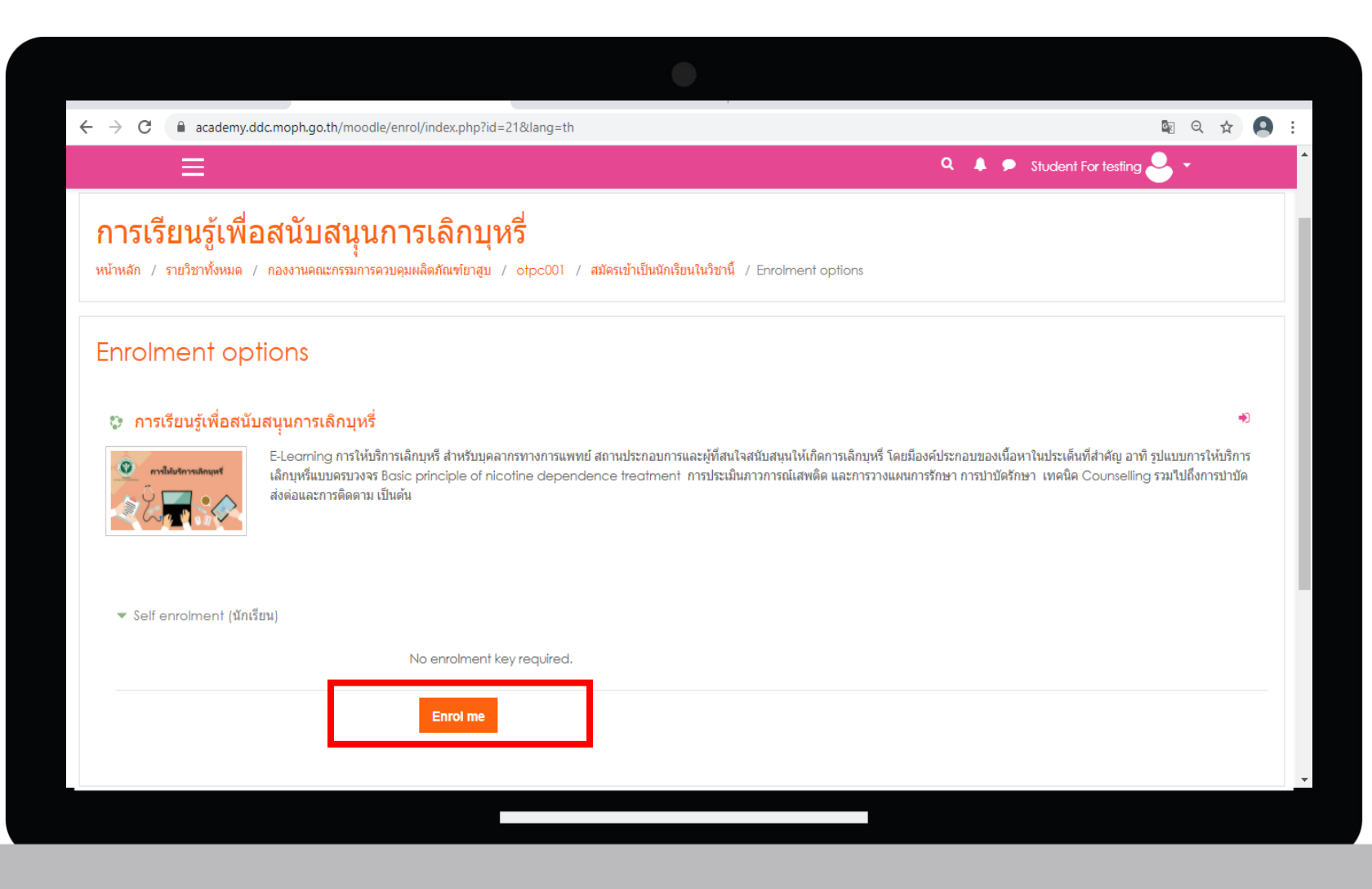